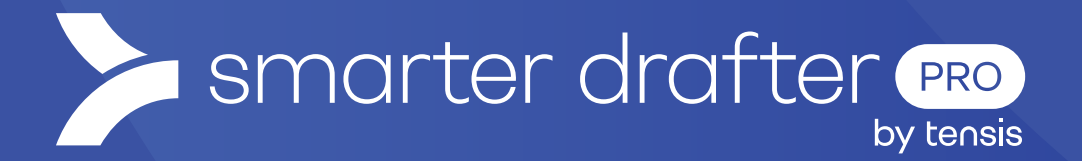

# Log In with SSO and Navigation

Help Guide

Published: 23 January 2023

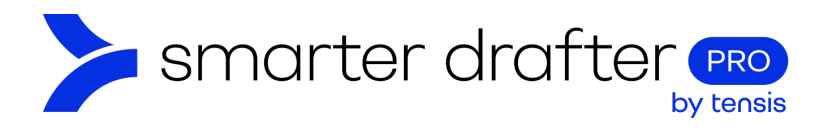

#### Table of Contents

| Log In v | with SSO                   | 2 |
|----------|----------------------------|---|
| No       | avigate the Dashboard      | 3 |
| Cre      | reate a List of Favourites | 5 |

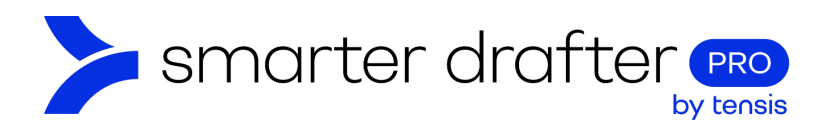

## Log In with SSO

When logging into an established Smarter Drafter account, SSO is used. Follow these steps.

1. Click Login with SSO in the Smarter Drafter login page.

|                                 | by tensis                                             |
|---------------------------------|-------------------------------------------------------|
| AUTOMATED PRECEDE<br>From Insti | NTS, DOCUMENTS & COURT FORMS<br>ruction to eSignature |
| Log in to start crea            | ating advanced legal documents                        |
| Email Address                   |                                                       |
| Email Address                   |                                                       |
| Password                        | Lost your password?                                   |
| Type here                       |                                                       |
| Remember me                     |                                                       |
|                                 | Login                                                 |
|                                 | OR                                                    |
|                                 |                                                       |

- 2. The first time you use SSO, you will be asked to type your email address for authentication.
- 3. When authentication is successful, you will be required to tick a box to consent to requested data permissions on behalf of the organisation (this will only occur once).
- 4. Click Accept to accept the terms and conditions.

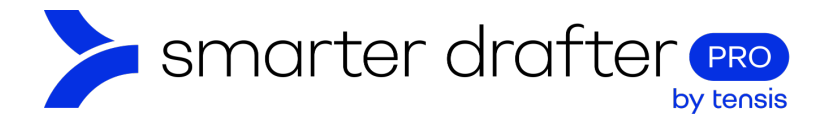

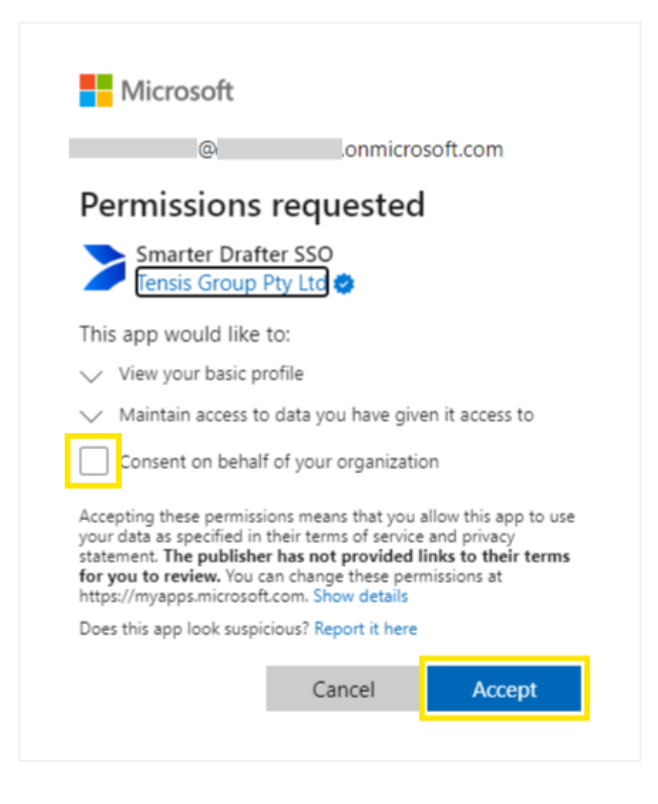

## Navigate the Dashboard

The Smarter Drafter dashboard opens. The layout includes:

- 1. Navigation menu on the left side, which provides access to the key functional areas of Smarter Drafter.
- 2. My Team panel, where your team members are listed.
- 3. Favorite Forms panel, where recently opened forms can be accessed with one click.
- 4. Engagement analytics about the forms in use, including the number of submissions by date and the number of submissions by form.

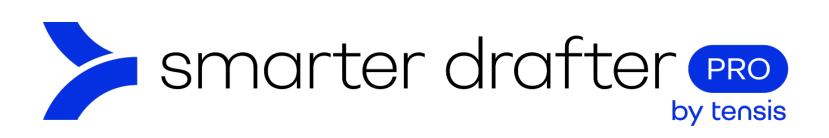

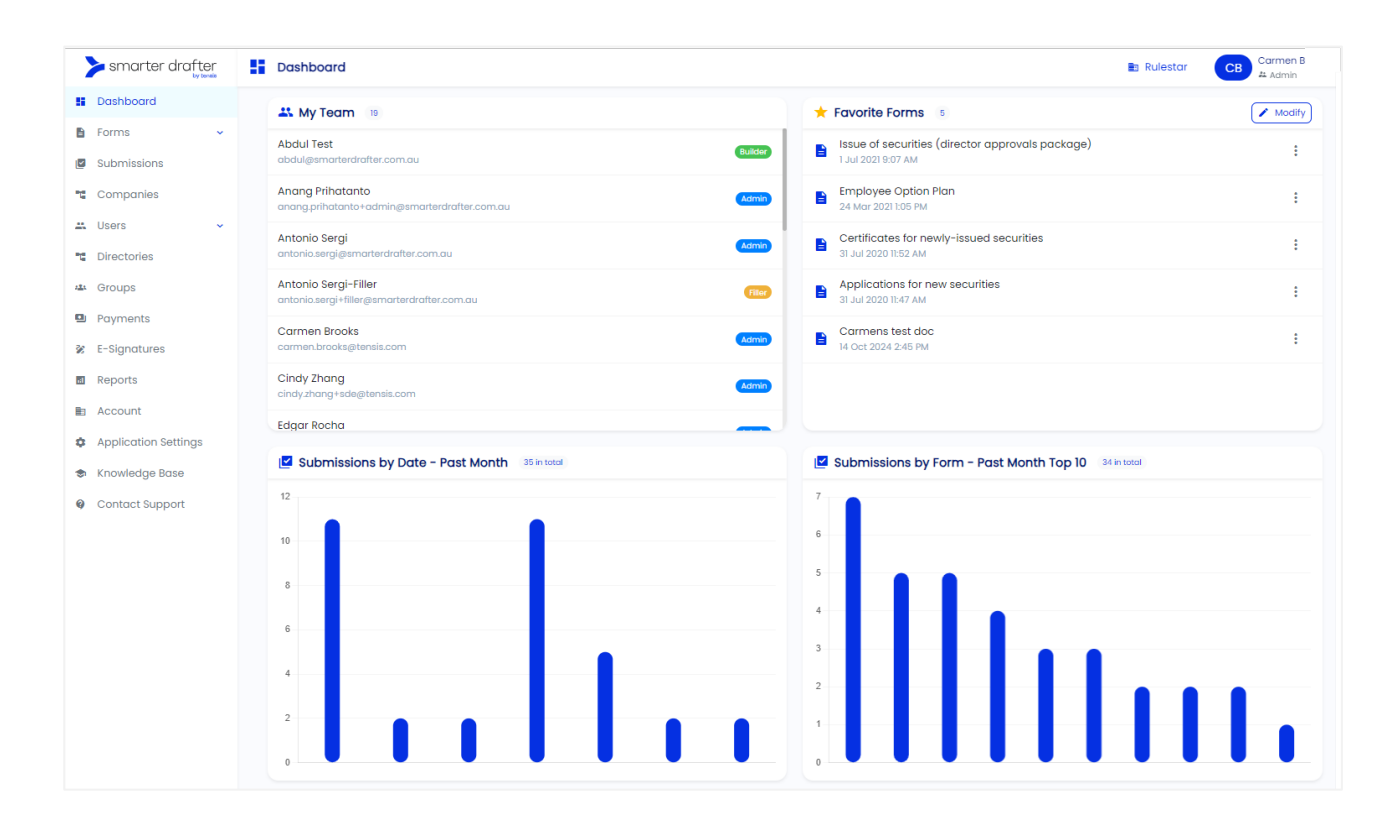

Hover over the engagement analytics to reveal more detailed information, such as the number of engagements by date.

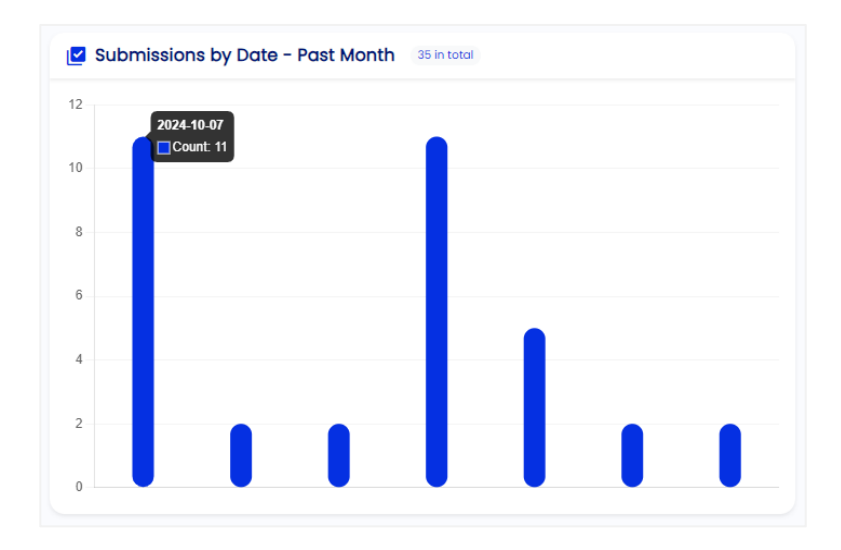

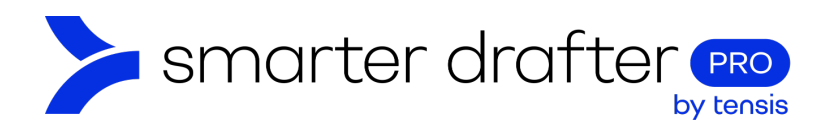

### Create a List of Favourites

Click Modify to add forms to the Favorite Forms list.

| 🛨 Favorite Forms | 1 | Modify |
|------------------|---|--------|
|                  |   |        |

When you click the Modify button (above), a Highlight Forms for Dashboard pop up opens.

- Expand the headings to find your favourite forms. Select the forms you wish to have in the Favorite Forms list - they will appear grey when they are selected.
- 2. A number of total selected forms appears on the **Save** button, tallying the forms that will be listed in the Favourite Forms.
- 3. Click Save when you are finished selecting forms.

| <ul> <li>Commercial</li> </ul>          |       |
|-----------------------------------------|-------|
| <ul> <li>Company Secretarial</li> </ul> |       |
| ~ Corporate                             |       |
| <ul> <li>Dispute Resolution</li> </ul>  |       |
|                                         |       |
| Employee Handbook                       |       |
| Employee Option Plan                    |       |
| Employment Contract                     |       |
| E ESOP Offer Letter                     |       |
| Independent Contractor Agreement        | Child |
| - Enterprise Baravining                 |       |
| Cancel Save 4                           |       |

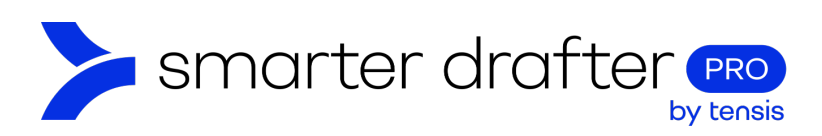

The selected forms appear in the **Favorite Forms** list on the dashboard. Click the **ellipsis** (three vertical dots) to use the form.

- 1. Build opens the form in the Form Builder, where it can be modified at the back end.
- 2. Fill opens the form in its final published state, where it can be filled in as an end user.

| ★ Favorite Forms 5 Modify |                                                  |       |  |
|---------------------------|--------------------------------------------------|-------|--|
| Issue of s                | ecurities (director approvals package)<br>:07 AM | :     |  |
| Employee<br>24 Mar 202    | e Option Plan<br>21 1:05 PM                      | Build |  |
| Certificat<br>31 Jul 2020 | es for newly-issued securities<br>11:52 AM       | :     |  |
| Applicati<br>31 Jul 2020  | ons for new securities<br>11:47 AM               | :     |  |